Ministério da Educação – MEC Fundo Nacional de Desenvolvimento da Educação - FNDE Diretoria de Gestão Articulação e Projetos educacionais - DIGAP Coordenação Geral de Infra-Estrutura – CGEST

## ORIENTAÇÕES PARA PREENCHIMENTO DOS DADOS NO SIMEC-Módulo PAR EMENDA PARLAMENTAR

OBRAS

Brasília/DF, Setembro de 2016

## ORIENTAÇÕES PARA CADASTRAMENTO NO SIMEC-MÓDULO PAR- EMENDAS PARLAMENTARES

**ATENÇÃO:** Para o preenchimento das informações solicitadas, o município necessitará de profissionais da área de <u>engenharia e/ou arquitetura</u>.

O SIMEC é um sistema que pode ser acessado de qualquer computador que esteja conectado à rede mundial de computadores (internet).

O cadastro no SIMEC deve ser solicitado pelo(a) <u>dirigente municipal de educação</u> <u>e</u> pelo(a) <u>prefeito(a)</u>.

O município pode ainda solicitar cadastro para uma pessoa indicada pelo(a) dirigente municipal de educação. São liberadas, no <u>máximo</u>, <u>três senhas</u> por município.

No caso de solicitação de acesso para uma pessoa indicada pelo(a) secretário(a) de educação, a pessoa realiza o cadastro dela no Simec, e o(a) dirigente precisa encaminhar uma mensagem para a Equipe Técnica do PAR (planodemetas@mec.gov.br), identificando-se como dirigente municipal de educação do município (nome e UF) e autorizando a liberação da senha para a pessoa indicada (nome completo e CPF). Para a solicitação ser acatada, a mensagem deve vir do endereço eletrônico do(a) dirigente municipal de educação. Quando não for possível, encaminhar via e-mail com ofício assinado pelo dirigente municipal de educação, preferencialmente em formato PDF.

#### A. Acessar o sistema através do site: http://www.simec.mec.gov.br

Ao acessar o site o profissional cadastrado deverá indicar no campo proposto seu CPF e senha.

| Acesse o Sistema  |                    |
|-------------------|--------------------|
| CPF:              | Entrar             |
| SENHA:            | Solicitar Cadastro |
| Esqueceu a senha? |                    |

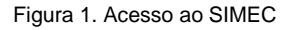

## B. Acessar a aba do PAR – Execução e Acompanhamento-Plano de Trabalho- Proposta Emenda

Ao abrir o PAR, o município a ser contemplado com uma emenda, está na aba Execução e acompanhamento, ele deve então ir para a aba Plano de Trabalho e clicar no quadro Proposta Emendas conforme imagem abaixo:

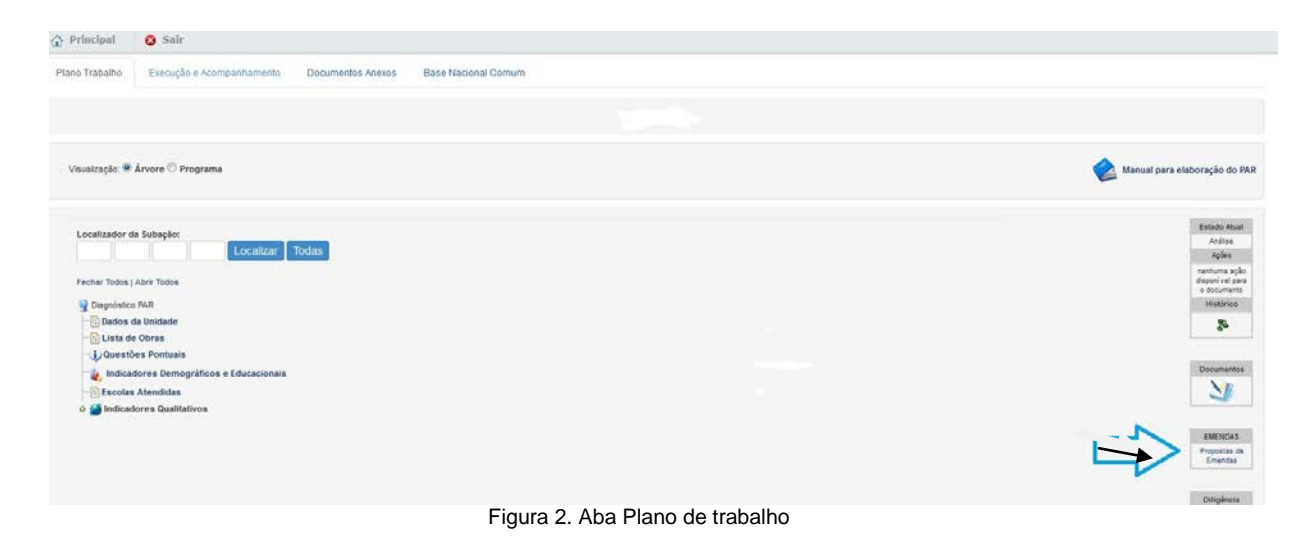

## Aceitar emenda

Na tela da Proposta Emenda o município clica no quadro com o símbolo + para aceitar a emenda conforme imagem abaixo:

|                        |               |                                                          | Recursos Disponíveis                                                                         |             |           |                                            |                      |                           |
|------------------------|---------------|----------------------------------------------------------|----------------------------------------------------------------------------------------------|-------------|-----------|--------------------------------------------|----------------------|---------------------------|
|                        |               |                                                          | Não foram encontrados registros.                                                             |             |           |                                            |                      |                           |
|                        |               |                                                          | Fechar                                                                                       |             |           |                                            |                      |                           |
|                        |               |                                                          |                                                                                              |             |           |                                            |                      |                           |
|                        |               |                                                          |                                                                                              |             |           |                                            |                      |                           |
|                        |               |                                                          |                                                                                              |             |           |                                            |                      |                           |
|                        |               | Emeno                                                    | da(s) Aceita(s) pelo seu Muni                                                                | cipio       |           |                                            |                      |                           |
| Mostrar Emendad        | Número do PTA | Спрл                                                     | da(s) Aceita(s) pelo seu Muni<br>Òrgão ou Entidade                                           | cipio<br>ur | Municipio | Nivel de Ensino                            | Valor Total          | Situaç                    |
| dostrar (mendia)       | Número do PTA | Emeno<br>CNPJ                                            | da(s) Aceita(s) pelo seu Muni-<br>Òrgio ou Entidade                                          | cipio<br>ur | Municipio | Nivel de Ensino<br>ducação Básica          | Valor Total          | Situaç<br>Em Estoração    |
| elostrar (mendas)<br>B | Número do PIA | Emeno<br>CNPJ<br>Recurso(s) Vie                          | da(s) Aceita(s) pelo seu Muni<br>Òrgão ou Entidade<br>neulado(s) ao Plano de Trabalho        | cipio<br>ur | Municipio | Nivel de Ensino<br>Iducação Dásica         | Valor Total          | Situsçi<br>Em Elsboração  |
| Recurse Autor          | Búmero do PIA | Emeno<br>CNPJ<br>Recurso(s) Vir<br>Jundonal Programática | da(s) Aceita(s) pelo seu Muni<br>Örgšo ou Entidade<br>neulado(s) ao Plano de Trabalho<br>OHO | cípio<br>ur | Municipio | Wivel de Ensiño<br>ducação Básica<br>Fonte | Valor Total<br>Valor | Situação<br>Em Elaboração |

Figura 3. Aba Proposta Emenda

## Aceitar proposta de subação & definir obras

Após aceitar a Emenda clicar na aba Proposta Subação, e aceitar a(s) proposta(s) de subação(ões). Ao aceitar abrirá a tela com emendas vinculadas a subação e então clicar no quadro branco conforme abaixo para inserir as obras que serão contempladas com os recursos da emenda:

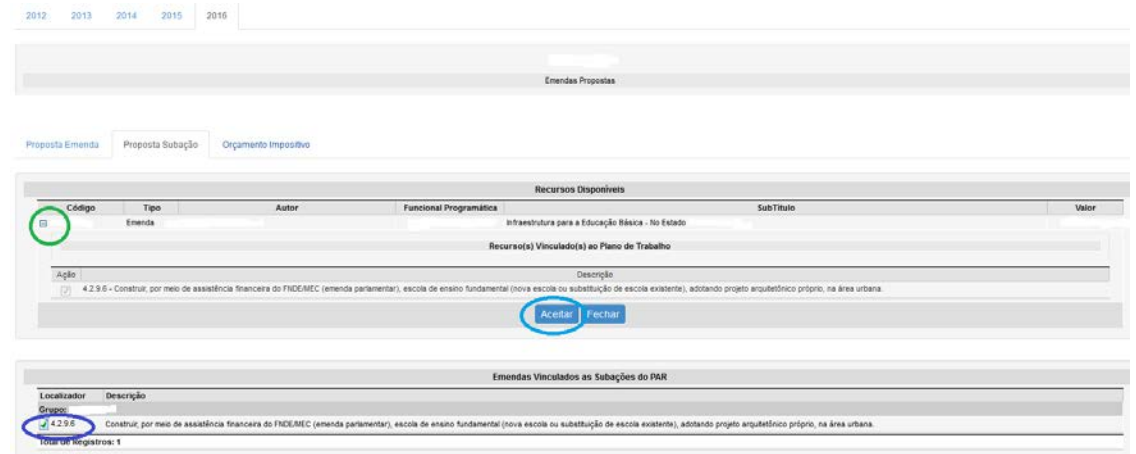

Figura 4. Aba Proposta Subação

Nesse momento o município insere o nome das obras que serão contempladas com os recursos da emenda e em seguida deve clicar no quadrinho que tem uma lupa dentro.

|                                   | PTA:                                         |                                          |                          |                    |  |  |
|-----------------------------------|----------------------------------------------|------------------------------------------|--------------------------|--------------------|--|--|
| Código (                          | la Emenda:                                   |                                          |                          |                    |  |  |
| Redução da Emenda<br>em 1,2% da R | a com base<br>CL de 2013 R\$ (<br>(25,363%): | ),00                                     |                          |                    |  |  |
| Valor indicado pel                | a Entidade: R\$                              |                                          |                          |                    |  |  |
| Valor Reduzido pelo Pa            | arlamentar: R\$ (                            | ),00                                     |                          |                    |  |  |
| Valor aceito pel                  | a Entidade: R\$ (                            | ),00                                     |                          |                    |  |  |
|                                   | Quantidades e                                | Cronograma de E                          | xecução                  |                    |  |  |
| G                                 | uantidade: 1                                 |                                          |                          |                    |  |  |
| Cronogr                           | ama Físico:                                  | larço 💌                                  | a Dezembro<br>mino: 2016 | •                  |  |  |
|                                   | 0                                            | )bras 🗄 🖃 🔵                              |                          |                    |  |  |
| Ação Obra                         | Тіро                                         | Status                                   | Valor<br>Empenhado       | Valor<br>Pagamento |  |  |
| Emenda<br>Parlamentar             | Escola - Projeto<br>Próprio - Emenda         | Em análise /<br>retorno de<br>diligência | 0,00                     | 0,00               |  |  |
| Total de Registros: 1             |                                              |                                          |                          |                    |  |  |
|                                   | Parecer                                      | da Equipe Técnic                         | a                        |                    |  |  |
|                                   | Parecer:                                     |                                          |                          |                    |  |  |
| Parece                            | r de Mérito:                                 |                                          |                          |                    |  |  |
| Status d                          | a Subação: Em o                              | diligência                               |                          |                    |  |  |
| Orçamento                         | Impositivo:                                  | orçamento Impo                           | ositivo                  |                    |  |  |

## Inserir documentos de engenharia

Então abrirá a tela em que os municípios devem iniciar a inserção de dados sobre o terreno e cadastrar os documentos de engenharia:

| PAR 2010 - Plano de Metas - Subação - Mozilla Firefox  simec.mec.gov.br/par/par.php?modulo=principal/subacaoObras&acao=A&sbaid=6199423&ano=2016&preid=136070  Dimensão: A. Infraestrutura Física e Recursos Pedagógicos Área: 4.2. Condições da rede física escolar existente Indicador: 4.2.9. Necessidade de novos prédios escolares: existência de prédios escolares para atendimento à demanda do ensino fundamental a área urbana Ação: Garantir as condições necessárias à amplação da oferta de vagas no ensino fundamental da área urbana.  Dados do terreno Relatório de vistoria Cadastro de fotos do terreno Planilha orçamentária Dados Orçamentarios Documentos FNDE  UF: Municépio:  Nome do terreno: Emenda Parlamentar Tipo da Obra: Escola - Projeto Próprio - Emenda Unidade de Medida: Unidade Escolar Enderego do terreno CEP: ::::::::::::::::::::::::::::::::::                                                                                                    | L 💼 PAR 20          | 010 - Plano de Metas - Subação - Mozilla Firetov                                                                        |                            |
|----------------------------------------------------------------------------------------------------|---------------------|----------------------------------------------------------------------------------------------------|----------------------------|
| simec.mec.gov.br/par/par.php?modulo= principal/subacaoObras&acao=A&sbaid=6199423&ano=2016&preid=136070  Dimensão: 4. Infraestrutura Física e Recursos Pedagógicos Área: 4.2 Condições da rede física escolar existente 4.2.9. Necessidade de novos prédios escolares: existência de prédios escolares para atendimento à demanda do ensino fundamental a área urbana Ação: Garantr as condições necessárias à ampliação da oferta de vagas no ensino fundamental da área urbana.  Dados do terreno Relatório de vistoria Cadastro de fotos do terreno Planilha orçamentária Dados Orçamentarios Documentos FNDE  Nome do terreno: Emenda Parlamentar  Tipo da Obra: Escola - Projeto Próprio - Emenda Unidade de Medida: Unidade Escolar Endereço do terreno CEP:                                                                                                    | AR 2010 - Pla       | ano de Metas - Subação - Mozilla Firefox                                                                                |                            |
| Dimensão:       4. Infraestrutura Física e Recursos Pedagógicos         Área:       4.2. Condições da rede física escolar existente         Indicador:       4.2.9. Necessidade de novos prédios escolares: existência de prédios escolares para atendimento à demanda do ensino fundamental na área urbana         Ação:       Garantir as condições necessárias à ampliação da oferta de vagas no ensino fundamental da área urbana         Ação:       Garantir as condições necessárias à ampliação da oferta de vagas no ensino fundamental da área urbana.         Dados do terreno       Relatório de vistoria       Cadastro de fotos do terreno       Planilha orçamentária         Recursos de Emendas       Cronograma Contrapartida       Documentos anexos       Análise de Engenharia         Dados Orçamentarios       Documentos FNDE       UF:       Municipio:         Nome do terreno:       Emenda Parlamentar       4         Tipo da Obra:       Escola - Projeto Próprio - Emenda       Unidade Escolar         Endereço do terreno:       CEP:       :       :                                                                                                    | simec. <b>mec.g</b> | ov.br/par/par.php?modulo=principal/subacaoObras&acao=A&sbaid=6199423&ano=2016&preic                                     | l=136070                   |
| Dimensão: 4. Infraestrutura Física e Recursos Pedagógicos<br>Área: 4.2. Condições da rede física escolar existente<br>Indicador: 4.2.9. Necessidade de novos prédios escolares: existência de prédios escolares para atendimento à demanda do ensino fundamental<br>na área urbana<br>Ação: Garantir as condições necessárias à ampliação da oferta de vagas no ensino fundamental da área urbana.<br>Dados do terreno<br>Relatório de vistoria<br>Cadastro de fotos do terreno<br>Planilha orçamentária<br>Recursos de Emendas<br>Cronograma Contrapartida<br>Documentos anexos<br>Análise de Engenharia<br>Dados Orçamentarios<br>Documentos FNDE<br>UF:<br>Município:<br>Nome do terreno:<br>Emenda Parlamentar<br>Tipo da Obra: Escola - Projeto Próprio - Emenda<br>Unidade de Medida: Unidade Escolar<br>Endereço do terreno<br>CEP:                                                                                                    |                     |                                                                                                    |                            |
| Dimensão:       4. Infraestrutura Física e Recursos Pedagógicos         Área:       4.2. Condições da rede física escolar existente         Indicador:       4.2.9. Necessidade de novos prédios escolares: existência de prédios escolares para atendimento à demanda do ensino fundamental na área urbana         Ação:       Garantir as condições necessárias à ampliação da oferta de vagas no ensino fundamental da área urbana.         Dados do terreno       Relatório de vistoria       Cadastro de fotos do terreno       Planilha orçamentária         Recursos de Emendas       Cronograma Contrapartida       Documentos anexos       Análise de Engenharia         Dados Orçamentarios       Documentos FNDE       UF:       Município:         Nome do terreno:       Emenda Parlamentar       •         Tipo da Obra:       Escola - Projeto Próprio - Emenda       Unidade Escolar         Endereço do terreno       CEP:       :       :                                                                                                    |                     |                                                                                                    |                            |
| Área:       4.2. Condições da rede física escolar existente         Indicador:       4.2.9. Necessidade de novos prédios escolares: existência de prédios escolares para atendimento à demanda do ensino fundamental na área urbana         Ação:       Garantir as condições necessárias à ampliação da oferta de vagas no ensino fundamental da área urbana.         Dados do terreno       Relatório de vistoria       Cadastro de fotos do terreno       Planilha orçamentária         Recursos de Emendas       Cronograma Contrapartida       Documentos anexos       Análise de Engenharia         Dados Orçamentarios       Documentos FNDE         Image: Social - Projeto Próprio - Emenda       Unidade de Medida:       Unidade Escolar         Endereço do terreno       CEP:       :       :         Image: CEP:       :       :       :                                                                                                    | Dimensão:           | 4. Infraestrutura Física e Recursos Pedagógicos                                                                         |                            |
| Indicador:       4.2.9. Necessidade de novos prédios escolares; existência de prédios escolares para atendimento à demanda do ensino fundamental na área urbana.         Ação:       Garantir as condições necessárias à ampliação da oferta de vagas no ensino fundamental da área urbana.         Dados do terreno       Relatório de vistoria       Cadastro de fotos do terreno       Planilha orçamentária         Recursos de Emendas       Cronograma Contrapartida       Documentos anexos       Análise de Engenharia         Dados Orçamentarios       Documentos FNDE       UF:       Município:         Nome do terreno:       Emenda Parlamentar       Image: Escolar - Projeto Próprio - Emenda         Unidade de Medida:       Unidade Escolar       Emereo         CEP:                                                                                                    | Área:               | 4.2. Condições da rede física escolar existente                                                                         |                            |
| Ação: Garantir as condições necessárias à ampliação da oferta de vagas no ensino fundamental da área urbana.         Dados do terreno       Relatório de vistoria       Cadastro de fotos do terreno       Planilha orçamentária         Recursos de Emendas       Cronograma Contrapartida       Documentos anexos       Análise de Engenharia         Dados Orçamentarios       Documentos FNDE       IF:       Município:         Nome do terreno:       Emenda Parlamentar           Ipo da Obra:       Escola - Projeto Próprio - Emenda         Unidade de Medida:       Unidade Escolar                                                                                                    | Indicador:          | 4.2.9. Necessidade de novos prédios escolares: existência de prédios escolares para atendimento à dem<br>na área urbana | anda do ensino fundamental |
| Dados do terreno       Relatório de vistoria       Cadastro de fotos do terreno       Planilha orçamentária         Recursos de Emendas       Cronograma Contrapartida       Documentos anexos       Análise de Engenharia         Dados Orçamentarios       Documentos FNDE       Image: Contrapartida       Documentos anexos       Análise de Engenharia         Nome do terreno:       Image: Contrapartida       Image: Contrapartida       Image: Contrapartida       Image: Contrapartida         Nome do terreno:       Emenda Parlamentar       Image: Contrapartida       Image: Contrapartida       Image: Contrapartida         Unidade de Medida:       Unidade Escolar       Image: Contrapartida       Image: Contrapartida       Image: Contrapartida         CEP:       Image: Centerreno:       Image: Centerreno:       Image: Centerreno:       Image: Centerreno:                                                                                                    | Ação:               | Garantir as condições necessárias à ampliação da oferta de vagas no ensino fundamental da área urban                    | a.                         |
| Dados do terreno       Relatório de vistoria       Cadastro de fotos do terreno       Planilha orçamentária         Recursos de Emendas       Cronograma Contrapartida       Documentos anexos       Análise de Engenharía         Dados Orçamentarios       Documentos FNDE       Image: Contrapartida       Documentos anexos       Análise de Engenharía         Nome do terreno:       Image: Cenenda       Image: Cenenda       Image: Cenenda       Image: Cenenda         Inidade de Medida:       Unidade Escolar       Image: Cenenda       Image: Cenenda       Image: Cenenda         Image: Cenenda       Image: Cenenda       Image: Cenenda       Image: Cenenda       Image: Cenenda                                                                                                    |                     |                                                                                                    |                            |
| Dados do terreno       Relatório de vistoria       Cadastro de fotos do terreno       Planilha orçamentária         Recursos de Emendas       Cronograma Contrapartida       Documentos anexos       Análise de Engenharia         Dados Orçamentarios       Documentos FNDE       Image: Contrapartida       Documentos anexos       Análise de Engenharia         Nome do terreno:       UF:       Image: Contrapartida       Image: Contrapartida       Image: Contrapartida       Image: Contrapartida         Nome do terreno:       Emenda Parlamentar       Image: Contrapartida       Image: Contrapartida <td></td> <td></td> <td></td> |                     |                                                                                                    |                            |
| Recursos de Emendas       Cronograma Contrapartida       Documentos anexos       Análise de Engenharia         Dados Orçamentarios       Documentos FNDE                                                                                                    | Dados do            | terreno Relatório de vistoria Cadastro de fotos do terreno Planilha orçamenta                                           | iria                       |
| Dados Orçamentarios     Documentos FNDE       UF:     Município:       Nome do terreno:     Emenda Parlamentar       Tipo da Obra:     Escola - Projeto Próprio - Emenda       Unidade de Medida:     Unidade Escolar       Endereço do terreno:     CEP:                                                                                                    | Recursos            | de Emendas - Cronograma Contranartida - Documentos anexos - Análise de En                                               | aenharia                   |
| Dados Orçamentarios Documentos FNDE                                                                                                    | 110001000           |                                                                                                    | gomana                     |
| UF:<br>Municipio:<br>Nome do terreno:<br>Emenda Parlamentar<br>Tipo da Obra: Escola - Projeto Próprio - Emenda<br>Unidade de Medida: Unidade Escolar<br>Endereço do terreno<br>CEP:                                                                                                    | Dados Org           | çamentarios Documentos FNDE                                                                                             |                            |
| UF:<br>Municipio:<br>Nome do terreno:<br>Emenda Parlamentar<br>Tipo da Obra:<br>Escola - Projeto Próprio - Emenda<br>Unidade de Medida:<br>Unidade Escolar<br>Endereço do terreno<br>CEP:<br>                                                                                                    |                     |                                                                                                    |                            |
| Nome do terreno: Emenda Parlamentar (<br>Tipo da Obra: Escola - Projeto Próprio - Emenda<br>Unidade de Medida: Unidade Escolar<br>Endereço do terreno<br>CEP: :::::::::::::::::::::::::::::::::::                                                                                                    |                     | 115.                                                                                                    |                            |
| Nome do terreno: Emenda Parlamentar Construction of CEP:                                                                                                    |                     | Ur.<br>Município:                                                                                                    |                            |
| Nome do terreno: Emenda Parlamentar Constanta de Constanta de Medida: Unidade Escolar Unidade de Medida: Unidade Escolar Endereço do terreno                                                                                                    |                     |                                                                                                    |                            |
| Nome do terreno:     Emenda Parlamentar       Tipo da Obra:     Escola - Projeto Próprio - Emenda       Unidade de Medida:     Unidade Escolar       Endereço do terreno     CEP:                                                                                                    |                     |                                                                                                    |                            |
| Tipo da Obra: Escola - Projeto Próprio - Emenda<br>Unidade de Medida: Unidade Escolar<br>Endereço do terreno<br>CEP:                                                                                                    |                     | Nome do terreno: Emenda Parlamentar                                                                                     |                            |
| Unidade de Medida: Unidade Escolar<br>Endereço do terreno<br>CEP:                                                                                                    |                     | Tipo da Obra: Escola - Projeto Próprio - Emenda                                                                         |                            |
| Endereço do terreno                                                                                                    |                     | Unidade de Medida: Unidade Escolar                                                                                      |                            |
| CEP:                                                                                                    | Endereço de         | o terreno                                                                                                    |                            |
|                                                                                                    |                     | CEP:                                                                                                    |                            |
| Logradouro:                                                                                                    |                     | l ogradouro:                                                                                                    |                            |

Figura 6– Aba Dados do terreno

A seguir deverão ser preenchidos os dados referentes à obra pleiteada nas abas listadas abaixo:

- 1. Dados do terreno
- 2. Relatório de vistoria
- 3. Cadastro de fotos do terreno
- 4. Planilha orçamentária
- 5. Cronograma físico-financeiro
- 6. Documentos anexos
  - 6.1. Planta de localização
  - 6.2. Estudo de demanda
  - 6.3. Planta de situação
  - 6.4. Levantamento planialtimétrico
  - 6.5. Planta de locação
  - 6.6. Declaração de fornecimento de infra-estrutura
  - 6.7. Declaração de adequação de fundação
  - 6.8. Declaração de dominialidade

## 1. Dados do terreno

| Dados do terreno Relatório de vistoria Cadastro de fotos d | o terreno Cronograma Físico-Financeiros Planilha orçamentária Recursos de Emendas Cronograma Contrapartida Documentos anexos Enviar para ar |
|------------------------------------------------------------|----------------------------------------------------------------------------------------------------|
| Análise de Engenharia Dados Orçamentarios Documento        | FNDE                                                                                                    |
|                                                            | UF: RJ<br>Municípie: Petripolis                                                                                                    |
|                                                            |                                                                                                    |
| Nome do terreno:                                           |                                                                                                    |
| Tipo da Obra:                                              | Escola 04 Salas - Projeto FNDE - Emenda *                                                                                                   |
| Unidade de Medida:<br>Endereço do terreno                  | Selecione<br>Escola 01 Sala - Projeto FNDE - Emenda                                                                                         |
| CEP:                                                       | Escola 02 Salas - Projeto FNDE - Emenda<br>Escola 04 Salas - Projeto FNDE - Emenda                                                          |
| Logradouro:                                                | Escola 06 Salas - Projeto FNDE - Emenda<br>Escola 12 Salas - Projeto FNDE - Emenda                                                          |
| Número:                                                    | 2500                                                                                                    |
| Complemento:                                               |                                                                                                    |
| Ponto de Referência:                                       | Terminal de                                                                                                    |
| Bairro:                                                    |                                                                                                    |
| Estado:                                                    | * <u>-</u>                                                                                                    |
| Município:                                                 | * e                                                                                                    |
| Latitude :<br>Longitude :                                  | 22 * 27 * 16 * 5<br>33 * 8 * 39 * W<br>Monitor / Direct No Mana                                                                             |
|                                                            | Salvar Fechar                                                                                                    |

Figura 7 – Dados do terreno

• Nome do terreno: Deverá ser criado um nome, a critério do município.

Exemplo: Creche do Bairro Primeiro de Maio.

• Tipo da obra: É necessário escolher uma das opções.

| Nome do terreno:     | •                                                                                 |
|----------------------|-----------------------------------------------------------------------------------|
| Tipo da Obra:        | Escola 04 Salas - Projeto FNDE - Emenda 🔻                                         |
| Unidade de Medida:   | Selecione                                                                         |
|                      | Escola 01 Sala - Projeto FNDE - Emenda<br>Escola 02 Salas - Projeto FNDE - Emenda |
| CEP:                 | Escola 04 Salas - Projeto FNDE - Emenda                                           |
| Logradouro:          | Escola 06 Salas - Projeto FNDE - Emenda                                           |
| Número:              |                                                                                   |
| Humero.              | 2500                                                                              |
| Complemento:         |                                                                                   |
| Ponto de Referência: | Terminal de                                                                       |
| Bairro:              |                                                                                   |
|                      |                                                                                   |
| Estado:              |                                                                                   |
| Município:           | ·                                                                                 |
| Latitude :           | 22 ° 27 ' 16 " S                                                                  |
| Longitude :          | 43 ° 8 ' 39 " W                                                                   |
|                      | Figura 8 - Tipo da obra                                                           |

O município deve escolher o tipo de obra, de acordo com a subação definida pela Emenda Parlamentar. Depois de selecionado o tipo de obra verificar se é oferecida pelo Simec a opção de escolher o tipo de fundação.

**ATENÇÃO:** O tipo de fundação indicado deve ser <u>compatível</u> com o especificado na <u>planilha orçamentária</u> e na <u>declaração de adequação de fundação</u>.

• **CEP:** Informar o CEP do local escolhido para a obra.

Ao informar o CEP, o sistema preenche automaticamente os campos **Logradouro**, **Bairro, Estado e Município**. Deve-se <u>verificar</u> a veracidade dos dados e <u>corrigir</u> as informações que <u>não estiverem de acordo</u> com os dados do terreno ofertado.

- Inserir um Ponto de referência. Ex; Fica ao lado do Posto do saúde, ao lado da igreja etc.
- Latitude e Longitude: Clicar em

Visualizar / Buscar No Mapa

O sistema mostra a localização aproximada do terreno no mapa:

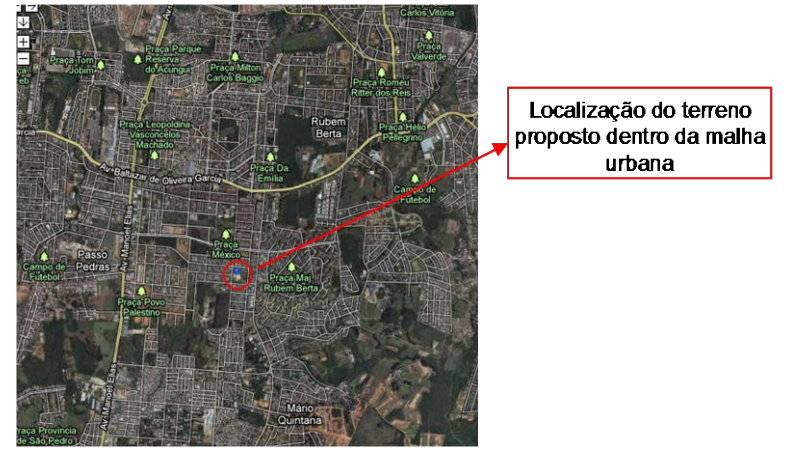

Figura 9 – Localização do terreno no mapa

É preciso aproximar a imagem e localizar o terreno onde será construída a obra. A indicação exata do lote facilita a comprovação de informações como demanda e localização.

Ao clicar no ponto indicado no mapa, aparece a latitude e a longitude do local escolhido.

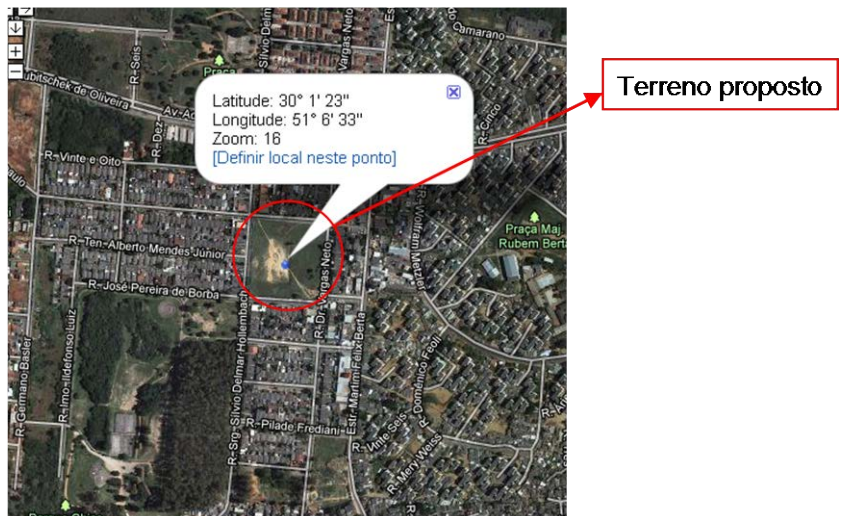

Figura 10 – Latitude e Longitude do local escolhido

Ao clicar em "Definir local neste ponto", os campos latitude e longitude serão automaticamente preenchidos:

| Latitude: 16º 2 | 2' 6' Lo | ngitude: | 39 | • 35 | 5' 5 | 2             |      |    |       |
|-----------------|----------|----------|----|------|------|---------------|------|----|-------|
| Latitude: 16    | ° 19     | 26       | "  | s    | Ŧ    | Longitude: 39 | ° 34 | 24 | " W 🔻 |
| Visualizar      | Ok       |          |    |      |      |               |      |    |       |

Figura 11 – Preenchimento dos campos latitude e longitude

| ATENÇÃO: Ao clicar em ok os dados estarão registrados na tela "Dad | los do |
|--------------------------------------------------------------------|--------|
| terreno". Deve-se Salvar essas informações.                        |        |

## 2. Relatório de vistoria

| ados do terreno | Relatório de vistoria                                          | Cadastro de fotos do terreno   | Planilha orçamentária | Cronograma Físico-Financeiro | Documentos anexo       |
|-----------------|----------------------------------------------------------------|--------------------------------|-----------------------|------------------------------|------------------------|
|                 |                                                                |                                |                       |                              | QUESTIONÁRIO           |
|                 |                                                                |                                |                       |                              | Preencha o questionári |
|                 | UF:                                                            |                                |                       |                              |                        |
| Mu              | inicípio:                                                      |                                |                       |                              |                        |
| estionário      |                                                                |                                |                       |                              |                        |
| Relatório       | de Vistoria de Terreno                                         | )                              | Relatório de Vis      | toria de Terreno 💿           |                        |
| Abrir Todos     | Fechar Todos                                                   |                                | 5 1. Caracteria       | zação do Terreno             |                        |
| 😡 Relatóri      | o de Vistoria de Terreno                                       |                                | 1.1 Possibilidad      | e de Escoamento de Águas Plu | viais:                 |
| E 😋 1. C        | aracterização do Terreno                                       |                                | C Sim                 |                              |                        |
|                 | 1.1 Possibilidade de Escoa                                     | mento de Águas Pluviais:       | O Não                 |                              |                        |
|                 | 1.2 Possibilidade de Alagamer                                  | ito:                           |                       |                              |                        |
|                 | 1.3 Ocorrência de poeiras, ru                                  | dos, fumaças, emanações de gas |                       |                              |                        |
|                 | 1.4 Existe passagem pelo Ten<br>1.5 Existem no terreno: áprore | reno?                          |                       |                              |                        |
|                 | 1.6 Indicar outros elementos i                                 | nportantes:                    |                       |                              |                        |
| ± 🗂 2. E        | xistência de Serviços Público:                                 | 3                              |                       |                              |                        |
| 🕀 🧰 3. C        | aracterísticas Sócio-Urbanísti                                 | IS                             |                       |                              |                        |
| F C 4 P         | rovidências a serem Tomadas                                    | Previamente                    |                       |                              |                        |

Figura 12 - Relatório de vistoria

| ATENÇÃO: Todas as pergu | ntas devem ser respondidas. Após cada resposta é |
|-------------------------|--------------------------------------------------|
| necessário              | Salvar as informações.                           |

## 1. Caracterização do terreno

## 1.1 Possibilidade de escoamento das águas pluviais:

Indicar a possibilidade ou não de escoamento de águas da chuva, em função da declividade do terreno.

## 1.2 Possibilidade de alagamento:

Indicar a possibilidade ou não de alagamento do terreno proposto.

Se o lote estiver próximo a rios ou cursos d'água deverá ser indicada em planta a distância entre eles (observar o código florestal). Também deverá ser enviado um documento fornecido por órgão competente que garanta o não alagamento do lote.

## 1.3 Ocorrência de poeiras, ruídos, fumaças, emanações de gases etc...

Indicar a presença dos itens citados no terreno proposto. Se a resposta for afirmativa, o item deverá ser descrito no campo 1.6 (indicar outros elementos importantes).

## 1.4 Existe passagem pelo terreno:

Caso respondam "sim" aparecerão três (3) possibilidades: rede de transmissão de energia de alta tensão, adutoras ou cursos d'água. Assim, deverá ser indicado se dentro do lote existe a passagem de:

#### 1.4.1 Rede de transmissão de energia de alta tensão?

A pergunta se refere à rede de transmissão (redes que transportam potências elevadas até subestações rebaixadoras onde a energia tem seu nível de tensão rebaixada para consumo), e não rede de distribuição de energia (energia usada pelos consumidores).

#### 1.4.2 Adutoras?

A pergunta se refere a adutoras (canalização que promove o transporte da água em um sistema de abastecimento entre captação e reservatório de distribuição), e não rede de distribuição de água (canalização destinada a transportar a água até o consumidor final).

#### 1.4.3 Cursos d'água como córregos, nascentes, entre outros?

A pergunta se refere a qualquer curso d'água que passe dentro do lote.

## 1.5 Existem no terreno: árvores, muros ou benfeitorias a conservar ou demolir?

Se houver elemento a ser demolido ou conservado, esse objeto deve ser descrito no item 1.6 (indicar outros elementos importantes).

No caso de demolição deve ser observada também a pergunta 4.3 (Existe necessidade de remoção de obstáculos ou edificações existentes no terreno?).

### **1.6 Indicar outros elementos importantes:**

Espaço reservado para qualquer outra informação relevante não mencionada no relatório de vistoria.

## 2. Existência de Serviços Públicos

#### 2.1 Indicar as ruas de acesso, informando a principal e a mais conveniente:

Indicar o nome da rua em frente à escola ou que dê acesso a ela.

## 2.2 Existem guias e passeios públicos de acesso à escola?

Indicar a existência de guias e passeios (calçadas) em frente ao terreno.

## 2.3 O terreno é atendido por rede de abastecimento de água?

Indicar se existe rede de água servindo o terreno. Se a resposta for negativa, deverá ser indicado o sistema de abastecimento que será adotado.

#### 2.4 O terreno é atendido por rede de esgoto:

9

Indicar se existe rede de esgoto no local. Se a resposta for negativa, deverá ser indicado o sistema de tratamento que será adotado.

## 2.5 O terreno é atendido por rede de eletricidade?

Indicar se existe rede de energia servindo o terreno. Se a resposta for negativa, deverá ser indicada a solução adotada.

## 2.6 O terreno é atendido por rede de gás?

Indicar se existe rede de gás servindo o local.

## 2.7 O terreno é atendido por rede telefônica?

Indicar se existe rede telefônica servindo o local.

## 2.8 O terreno possui acesso pavimentado?

Indicar se a rua de acesso ao lote possui pavimentação.

## 3. Características Sócio-Urbanísticas

## 3.1 Informar situação econômica e social da localidade e o padrão construtivo da vizinhança:

Informar a condição social dos habitantes da região e o padrão construtivo das residências (residências, apartamentos, conjuntos comerciais, armazéns, indústrias – padrão alto, médio ou baixo. Construções de um ou mais pavimentos, de alvenaria, madeira ou outro material, etc...).

## 3.2 O terreno está localizado próximo a obras de urbanização do Programa de Aceleração do Crescimento (PAC)?

Informar se existe alguma obra do PAC nas proximidades do terreno ofertado.

## 3.3 O terreno está localizado em área de construção de habitações do Programa do Minha Casa, Minha Vida?

Informar se o terreno ofertado se localiza próximo a habitações do Minha Casa Minha Vida. Se a resposta for afirmativa, indicar na planta de localização a posição do loteamento em relação ao lote. Essa parte permanece?

## 4. Providências a serem Tomadas Previamente

# 4.1 Existe necessidade de execução de movimento de terra para construção da obra?

Informar se existe necessidade de aterros ou cortes no terreno para a construção da obra e apresentar as soluções pretendidas nas plantas de locação e implantação.

## 4.2 Existe necessidade de pavimentação das ruas de acesso ao terreno?

Caso a rua não seja pavimentada deve ser informada a necessidade deste serviço.

4.3 Existe necessidade de remoção de obstáculos ou edificações existentes no terreno?

Se houver elemento a ser removido (árvores, cercas, construções, etc...), esse objeto deve ser descrito no item 1.6 (indicar outros elementos importantes).

## 4.4 Existe necessidade de remoção de eventuais ocupantes?

Informar se existe ocupação no lote. Se houver, é necessário a descrição do que se trata e a providência a ser tomada no item 1.6 (indicar outros elementos importantes).

## 4.5 Existe necessidade de canalização de córregos ou curso(s) d?água?

Informar se próximo ao terreno existem cursos d'água que devem ser canalizados.

## 3. Relatório fotográfico

Deverá ser apresentado um relatório fotográfico detalhado, onde seja possível visualizar o interior do lote, os acessos, os limites, e todo o entorno da área proposta. Se possível, deverá ser enviada foto aérea ou imagem de satélite do município com a identificação do terreno proposto que demonstre a população que será servida pela escola. Em todas as fotos deverão ser apresentadas legendas descrevendo as imagens.

| Dados do terreno | Relatório de vistoria | Cadastro de fotos do terreno | Planilha orçamentária | Cronograma Físico-Financeiro | Documentos anexo          | En  |
|------------------|-----------------------|------------------------------|-----------------------|------------------------------|---------------------------|-----|
|                  |                       |                              |                       |                              | Cadastro de fotos         | 5   |
|                  |                       |                              |                       |                              | teste                     |     |
|                  | UF:                   |                              |                       |                              |                           |     |
|                  | Município:            |                              |                       |                              |                           |     |
|                  |                       |                              | Descrição da foto:    | •                            |                           |     |
|                  |                       |                              | Enviar foto:          | Selecionar arquivo           |                           |     |
| Anterior         |                       |                              |                       |                              | Salvar                    |     |
|                  |                       |                              |                       | Nã                           | io existem fotos cadastra | das |
|                  |                       | Figura 13 – Cad              | astro de fotos do te  | rreno                        |                           |     |
|                  |                       |                              |                       |                              |                           |     |
| No               | item Descriçã         | o da foto:                   |                       | escolha u                    | m nome para               | а   |

foto.

Em Selecionar arquivo\_ escolha a foto que será anexada e clique em Salvar

## Exemplo de relatório fotográfico satisfatório:

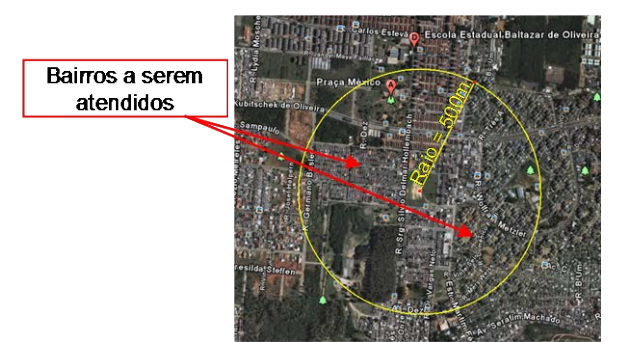

Figura 14 - Imagem de satélite indicando o terreno proposto( se houver imagem satisfatória no Google Earth)

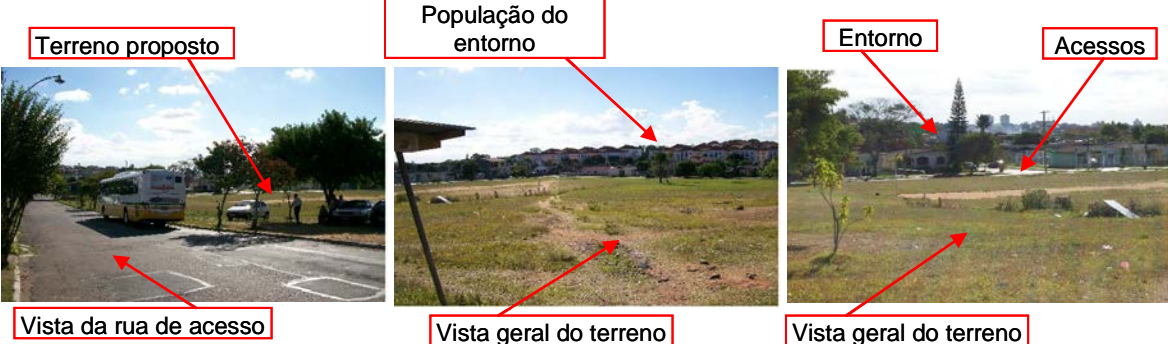

Figura 15 - Vista do acesso ao lote

Vista geral do terreno

Figura 16 – Vista geral e população do entorno

Figura 17 - Vista geral

## Exemplo de relatório fotográfico insatisfatório:

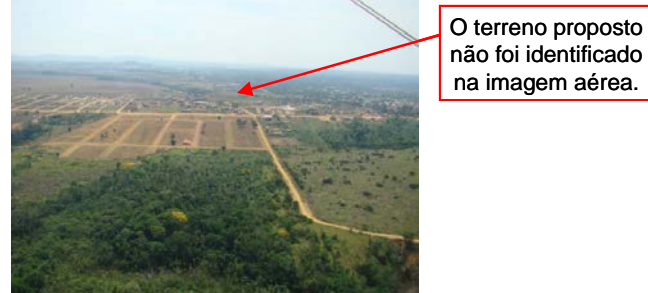

Figura 18 - Imagem aérea sem identificação do terreno proposto

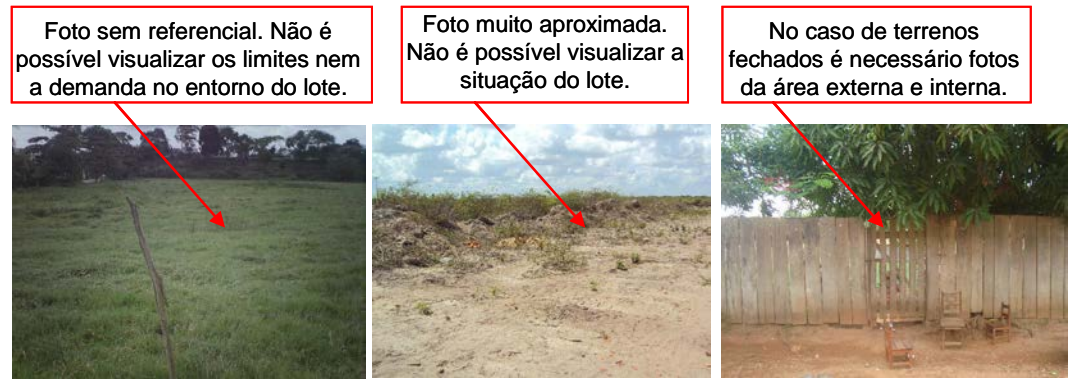

Figura 19 - Vista do lote

Figura 20 – Vista detalhada do lote Figura 21 – Vista do fechamento do lote

## 4. Planilha orçamentária

Deverão ser informados os custos dos serviços, incluindo material, mão-de-obra e BDI (Bonificação de Despesas Indiretas), na planilha padrão disponibilizada no sistema.

Os preços orçados devem estar adequados aos valores de referência adotados pelo FNDE que são àqueles disponibilizados pela Caixa Econômica Federal por meio do Sistema Nacional de Pesquisa de Custos e Índices da Construção Civil - tabela SINAPI -Utilizar àquela referente ao seu Estado.

Não serão aceitos valores acima dos de referência ou zerados.

É importante observar se a fundação indicada na planilha orçamentária é compatível com a declaração de adequação de fundação enviada.

| Dados do terreno Relatório de vistoria Ca | dastro de fotos do terreno 🥢 Planilha orçam | entária Cronograma Físico-Financeiro Documentos anexo En |
|-------------------------------------------|---------------------------------------------|----------------------------------------------------------|
|                                           |                                             | Planilha Orçamentária                                    |
|                                           |                                             | <ul> <li>Indica Campo Obrigatório.</li> </ul>            |
| UF:                                       |                                             |                                                          |
| Município:                                |                                             |                                                          |
| Descriçao do item                         | Valor Unitario                              | Unidade de Medida                                        |
|                                           |                                             |                                                          |
|                                           | Figura 22 – Planilha Orcar                  | mentária                                                 |

Salvar Após o preenchimento de todos os dados, clicar em

Exemplo de planilha orçamentária com valores insatisfatórios:

|                | <sup>i.</sup> →13.1.9.10 Disjuntor<br>tripolar, 3VF23-13, IN= 50A, Icu =<br>65 kA/220V                      | 121,84 | <sup>L</sup> » 18.1.35 Ducha elétrica<br>4000W co5 desviador                                  | 131,61   |                     |
|----------------|----------------------------------------------------------------------------------------------------|--------|-----------------------------------------------------------------------------------------------|----------|---------------------|
|                | <sup>i.</sup> ⇒13.1.9.11 Disjuntor<br>tripolar, 3VF23-13, IN= 100A, Icu →                                   | 0,00   | <sup>i.</sup> ⇒18.1.36 Chuveiro elétrico,<br>5500W, acaba5ento cro5ado                        | 130,46   |                     |
| Preços zerados | 65 kA/220V<br>↓ 13.1.9.12 Disjuntor<br>tripolar, 3VF23-13, IN= 125A, Icu =                                  | 0,00   | <sup>i</sup> ⇒18.1.37 Válvula de<br>descarga duplo aciona5ento p/<br>vaso sanitário de 1.1/2" | 163,66   | Preço superfaturado |
|                |                                                                                                    | 0,00   | <sup>i</sup> ⇒18.1.38 Caixa d'água<br>pré-fabricada capacidade 15000<br>litros                | 15000,00 |                     |
|                | 5áxi5a 240V                                                                                                 |        | <sup>i</sup> ⇒ 18.1.39 Tubo de<br>descarga VDE, série nor5al,                                 | 3,46     |                     |
|                | Diferencial Residual (DDR) de alta<br>sensibilidade, bipolar, 25A co5<br>corrente no5inal residual de 305A. | 107,41 | diä5etro 38 55<br><sup>I</sup> ⇒ 18.1.40 Válvula de pé co5<br>crivo, 1.1/2"                   | 54,54    |                     |
|                |                                                                                                    |        | crivo, 1.1/2"                                                                                 | •        |                     |

Figura 23 – Valores zerados ou superfaturados

## 5. Cronograma físico-financeiro

Deve se observar a sequência e o tempo demandado para cada serviço descrito. O cronograma deve apresentar o andamento da obra, portanto os serviços devem indicar uma sequência contínua.

## 6. Documentos anexos

IMPORTANTE: Nas ações com projetos arquitetônicos elaborados pelo proponente, o cronograma e os demais documentos técnicos devem estar de acordo com a Portaria do FNDE nº 110, publicada em 10 de março de 2014 e serem inseridos na aba Documentos Anexos. É importante informar que qualquer ação contemplando projeto arquitetônico próprio, os mesmos devem ser desenvolvidos de acordo com os parâmetros estabelecidos em normas técnicas brasileiras, cujas orientações podem ser colhidas junto ao FNDE, na Coordenação Geral de Infraestrutura Educacional-CGEST, pelo e-mail projetos.engenharia@fnde.gov.br

| Dac<br>ter | ados do Relatório de Cadastro de Planilha Cronograma <b>Docum</b><br>erreno vistoria terreno orçamentária Físico-Financeiro <b>ane</b> : | nentos Enviar Análise de<br>exos análise Engenharia | Obras no<br>Município |
|------------|----------------------------------------------------------------------------------------------------|-----------------------------------------------------|-----------------------|
|            | Documentos anexo                                                                                                    |                                                     |                       |
|            | PAC 2 - CRECHE/PRÉ-ESCOLA 001                                                                                                    |                                                     |                       |
|            | UF: BA                                                                                                    |                                                     |                       |
|            | Município: Correntina                                                                                                    |                                                     |                       |
| Item       | n Descrição                                                                                                    | Anexo(s)                                            | Ações                 |
| 1          | Planta de localização do terreno (com dimensões mínimas) onde a unidade será<br>construída                                               | Anexar                                              |                       |
| 2          | Estudo de demanda - padrão                                                                                                    | Anexar                                              | 2                     |
| з          | Planta de situação do terreno                                                                                                    | Anexar                                              |                       |
| 4          | Levantamento planialtimétrico                                                                                                    | Anexar                                              |                       |
| 5          | Planta de locação da obra no terreno                                                                                                    | Anexar                                              |                       |
| 6          | Declaração de fornecimento de infraestrutura mínima para construção da obra                                                              | Anexar                                              |                       |
| 7          | Declaração de compatibilidade do projeto de fundação                                                                                     | Anexar                                              |                       |
| 8          | Declaração de dominialidade assinada pelo Prefeito                                                                                       | Anexar                                              |                       |
| Ante       | erior                                                                                                    |                                                     | Próximo               |

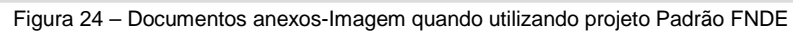

|      | UF:<br>Municipio:                                                                       |                                                                        |        |       |  |  |  |  |  |  |
|------|-----------------------------------------------------------------------------------------|------------------------------------------------------------------------|--------|-------|--|--|--|--|--|--|
| item | Descrição                                                                               | Anexo(s)                                                               |        | Ações |  |  |  |  |  |  |
| 1    | Planta de localização do terreno (com damensões minamas) onde a unidade será construida | 創 Motio da Serra - Plantas poli<br>画 MEIO DA SERRA<br>しのCALIZZ-(A poli | Anexar |       |  |  |  |  |  |  |
| 2    | Estudo de demanda - padrão                                                              | <ul> <li>Pesquisa de Demanda</li> <li>Assinada por</li> </ul>          | Anexar | 8 🛃   |  |  |  |  |  |  |
| 3    | Planta de situação do terreno                                                           | Meio da Serra - Plantas pol                                            | Anexar |       |  |  |  |  |  |  |
| 4    | Levantamento planialtimétrico                                                           | Meio da Serra - Plantas pdf                                            | Anexar |       |  |  |  |  |  |  |
| 5    | Planta de locação da obra no terreno                                                    | Meio da Serra - Ptantas pol                                            | Anexar |       |  |  |  |  |  |  |
| 6    | Declaração de fornecimento de infraestrutura minima para construção da obra             | Dectaração de     Infraestrutura póf                                   | Anexar | 82    |  |  |  |  |  |  |
| 7    | Declaração de compatibilidade do projeto de fundação                                    | Dectaração de     Compatibilidade do Projeto -     Maguel part         | Anexar | 01    |  |  |  |  |  |  |
| .8   | Planiha orçamentária preenchida                                                         | 😰 Planiha Orçamentária pdf                                             | Anexar |       |  |  |  |  |  |  |
| 9    | Cronograma fisico-financeiro - padrão                                                   | Doct pdf                                                               | Anexar |       |  |  |  |  |  |  |
| 10   | Projeto Arquitetónico                                                                   | Dec1 pdf                                                               | Anexar |       |  |  |  |  |  |  |
| 11   | Projeto Hidro-santário                                                                  | Dect pdf                                                               | Anexar |       |  |  |  |  |  |  |
| 12   | Projeto elétrico e SPDA                                                                 | Dect pdf                                                               | Anexar |       |  |  |  |  |  |  |
| 13   | Projeto Estrutural                                                                      | Doct pdf                                                               | Anexar |       |  |  |  |  |  |  |
| 14   | Memorial Descritivo                                                                     | Doct pdf                                                               | Anexar |       |  |  |  |  |  |  |
|      |                                                                                         |                                                                        |        |       |  |  |  |  |  |  |

Figura 25 – Documentos anexos- Imagem quando utilizando projeto elaborado pelo proponente

| Clicando em 🞑             | <sup>nexar</sup> abre-se a | janela:                   |                     |
|---------------------------|----------------------------|---------------------------|---------------------|
|                           | Do                         | cumento anexo             |                     |
|                           | Descrição:                 |                           |                     |
|                           | Arquivo:                   | Selecionar arquivo        |                     |
|                           |                            | Salvar                    |                     |
|                           | Figura 2                   | 26 – Anexar documento     |                     |
| No campo Desc<br>arquivo. | rição:                     |                           | coloca-se o nome no |
| Em Selecionar are         | escolhe-                   | -se o arquivo a ser anexa | ado e clica-se em   |

**ATENÇÃO:** As plantas devem ser anexadas em formato PDF ou DWG. É importante observar se a escala adotada permite a perfeita visualização das informações nelas contidas.

## Todas as plantas devem ser compatíveis entre si.

## 1 – Planta de localização do terreno:

A planta de localização deve informar com clareza a posição do terreno dentro da malha urbana do município, indicando as ruas de acesso, os limites, o entorno e os bairros que serão atendidos.

Poderá ser enviado um mapa de toda a área, foto aérea ou imagem de satélite com destaque para o terreno proposto.

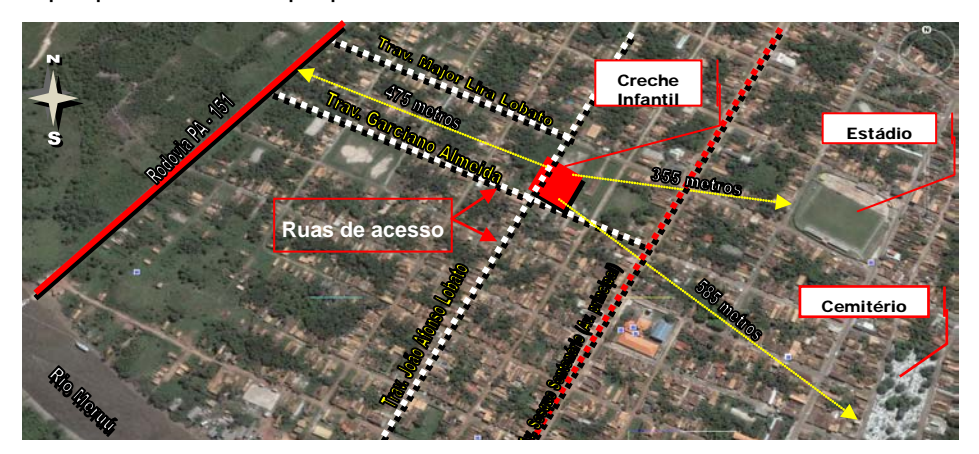

Figura 27 - Planta de localização com imagem se satélite

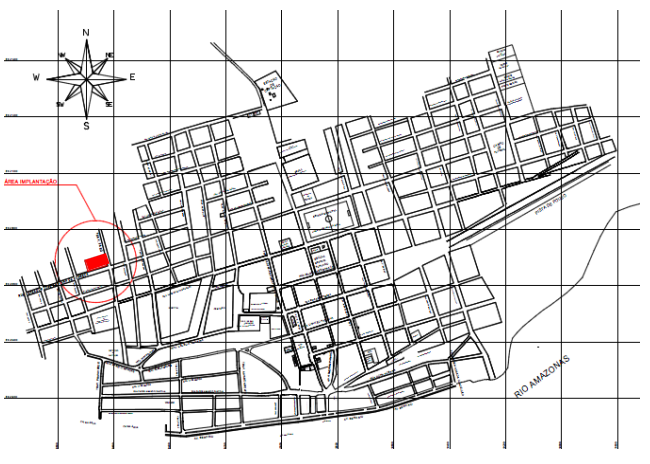

Figura 28 - Planta de localização com mapa da cidade

## 2 - Estudo de demanda - padrão:

Deverão ser apresentados dados quantitativos (Secretaria de Saúde e Educação) que comprovem a demanda num raio de 500m do local pleiteado para a implantação da creche, indicando quantas crianças de 0 a 6 anos seriam beneficiadas.

Deverá ser informado se as crianças serão atendidas em um turno, ou em turno integral. Nos casos em que houver relocação deverá ser indicado em planta a localização da escola antiga.

Este documento deve estar assinado pelo/a Secretário/a de Educação.

Está disponível no sistema o documento "Tópicos que orientam a justificativa para

a demanda". Para acessá-lo, basta clicar no sinal de interrogação 遂.

## 3 – Planta de situação do terreno:

Deverão ser indicadas as dimensões do terreno, a área, os acessos, as confrontações e o norte magnético.

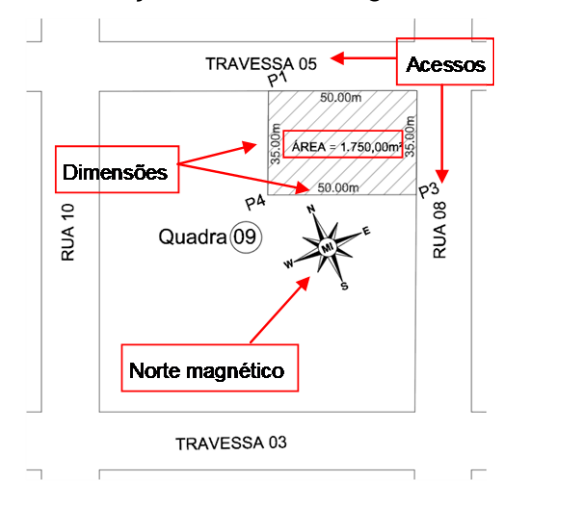

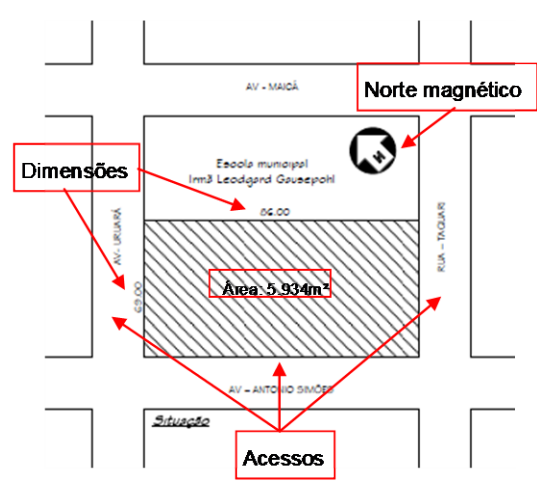

Figura 30 - Planta de situação 2.

#### Figura 29 – Planta de situação 1. 4 – Levantamento planialtimétrico:

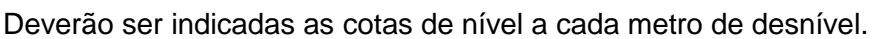

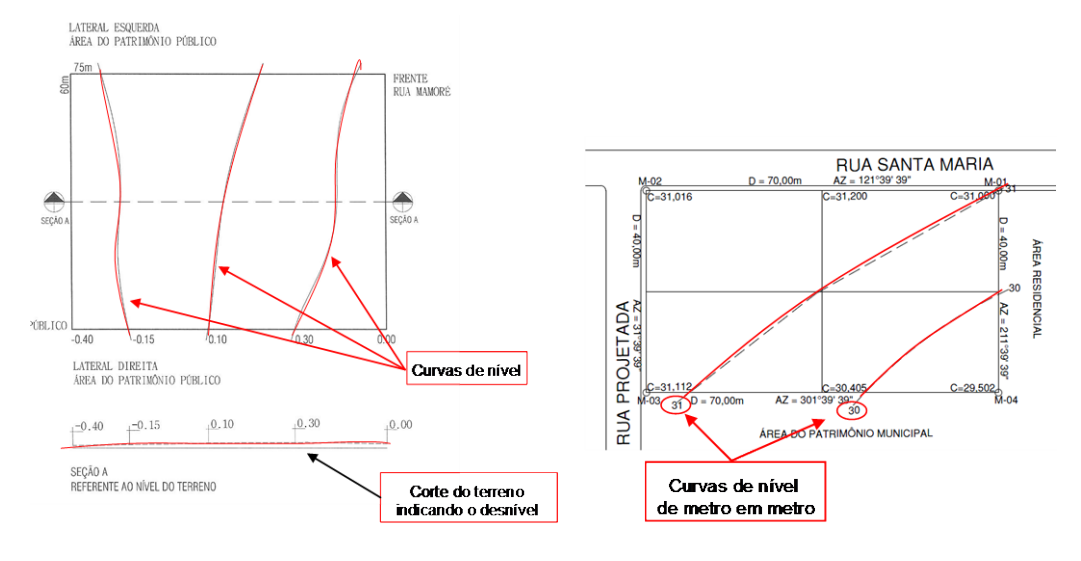

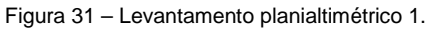

Figura 32 – Levantamento planialtimétrico 2

## 5 – Planta de locação da obra no terreno:

Deverá ser apresentada a planta baixa da obra pleiteada (disponível no site do FNDE se for projeto padrão) bem como suas amarrações às divisas do lote proposto, a indicação das cotas de nível da mesma em relação a todos os acessos, ao pátio, ao passeio e a rua. Além do norte magnético.

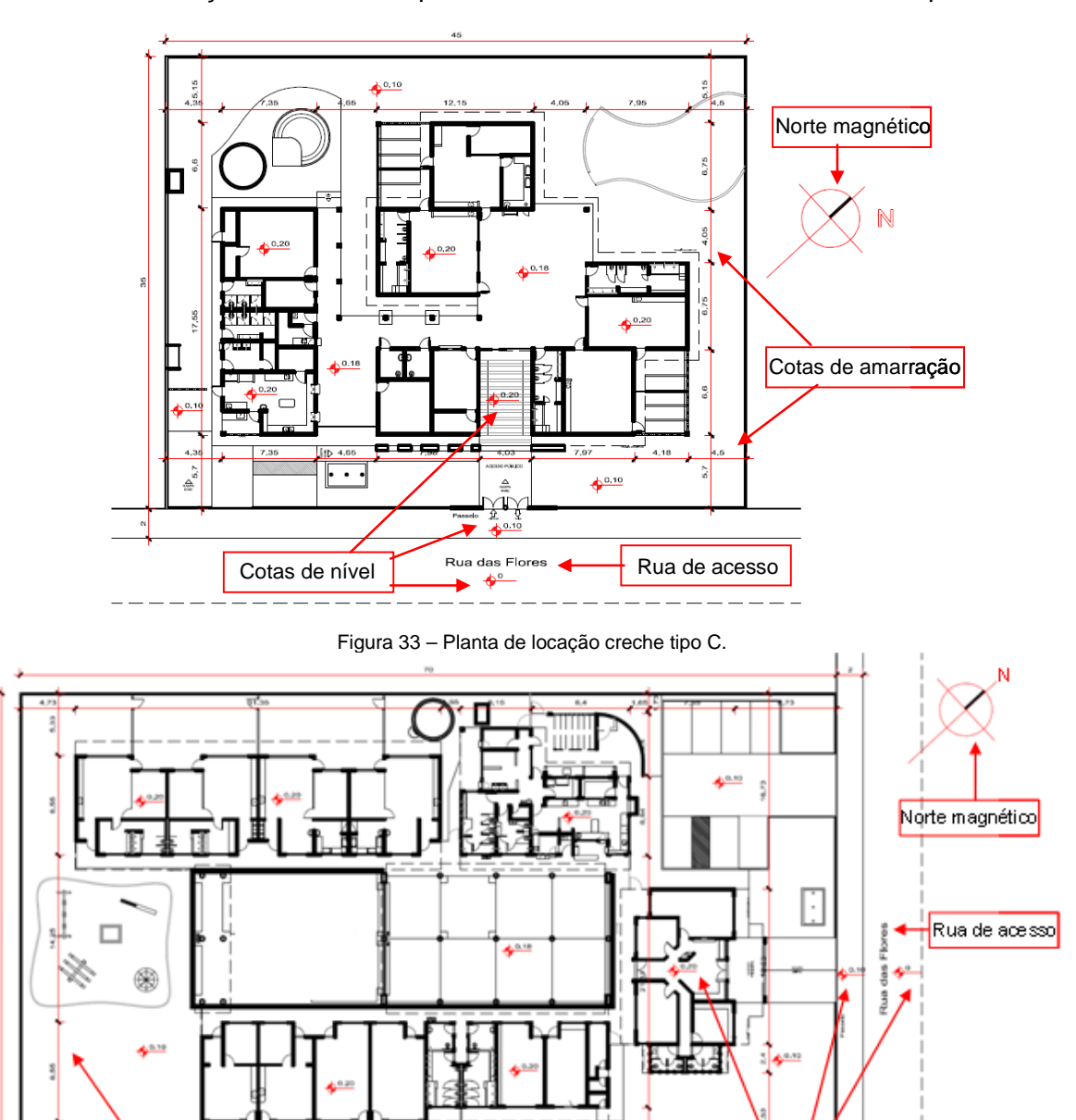

As informações devem ser apresentadas mesmo se for utilizado o lote padrão.

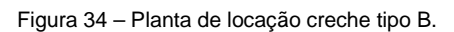

Cotas de nível

## 6 - Declaração de fornecimento de infra-estrutura mínima para construção da obra

Cotas de am arração

Deverá ser apresentado o modelo disponível devidamente preenchido e assinado pelo prefeito. O documento deverá ser impresso, digitalizado e anexado no Simec em formato pdf, doc ou jpg.

O modelo se encontra na aba documentos anexos – ações, no ícone

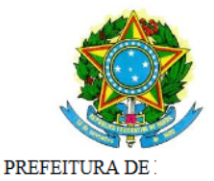

#### DECLARAÇÃO DE FORNECIMENTO DE INFRAESTRUTURA MÍNIMA PARA CONSTRUÇÃO DA OBRA

Eu, Desenvolvimento da Educação - FNDE, que a Prefeitura Municipal de serviços de abastecimento de água, energia elétrica, esgotamento sanitário e pela coleta de lixo para o terreno proposto para edificação do objeto pleiteado - Escola, além de custear e responsabilizar-se pela execução dos serviços de terraplanagem prévios ao inicio da obra, caso sejam necessários.

Imprimir | Fechar

Figura 35 - Declaração de fornecimento de infraestrutura mínima para construção da obra

## 7 – Declaração de compatibilidade do projeto de fundação: Esta aba se aplica apenas para os municípios que optarem por projetos Padrão FNDE.

Ao clicar no ícone 🖾 aparece a janela:

|                 | INFO | RME OS DADOS | PARA MESCLAR COM O MODELO |
|-----------------|------|--------------|---------------------------|
|                 |      | < Indi       | ca Campo Obrigatório.     |
| CPF:            |      |              |                           |
| Nome:           |      |              |                           |
| CREA:           |      | •            |                           |
| Gerar documento |      |              |                           |

Figura 36 – Informar dados para Declaração de compatibilidade do projeto de fundação

Ao informar o CPF, o sistema preenche automaticamente o campo Nome.

| Após | s informar | o núr | mero c | do CREA, | , clicar e | m | Gera | r docume | nto | . Será | mostra | ıdo |
|------|------------|-------|--------|----------|------------|---|------|----------|-----|--------|--------|-----|
|      |            |       |        |          |            |   |      |          |     |        |        |     |

o documento que deverá ser impresso, assinado pelo engenheiro responsável, digitalizado e anexado no Simec em formato pdf, doc ou jpg.

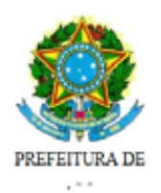

#### DECLARAÇÃO DE COMPATIBILIDADE DO PROJETO DE FUNDAÇÃO

Eu, , registrado no CREA sob n° declaro para os devidos fins de direito, perante o Fundo Nacional de Desenvolvimento da Educação - FNDE que, após análise do Laudo de Sondagem para avaliar as condições apresentadas do solo onde será construido o objeto pleiteado - Escola, verificou-se que serão adotadas fundações do tipo Estaca conforme o projeto padrão disponibilizado pelo FNDE.

Imprimir | Fechar

Figura 37 - Declaração de compatibilidade do projeto de fundação

ATENÇÃO: É importante observar se a fundação descrita é compatível com a indicada na planilha orçamentária e nos dados do terreno.

8 – Documento de comprove dominialidade do terreno- o município/estado deve enviar o documento de propriedade do terreno, original ou cópia recente autenticada em cartório.

## 7. Enviar para análise

Nessa etapa, caso haja pendências quanto ao preenchimento dos dados, o sistema mostrará a seguinte tela:

| Dados do terren | o Relatório de vistoria                                 | Cadastro de fotos do terreno | Planilha orçamentária | Cronograma Físico-Financeiro | Documentos anexo     | Enviar para análise  |
|-----------------|---------------------------------------------------------|------------------------------|-----------------------|------------------------------|----------------------|----------------------|
|                 |                                                         |                              |                       | Ve                           | erificar pendênci    | ias                  |
|                 |                                                         |                              |                       |                              |                      |                      |
|                 | UF:                                                     |                              |                       |                              |                      |                      |
|                 | Município:                                              |                              |                       |                              |                      |                      |
|                 |                                                         |                              |                       | O sistema verificou o        | que alguns dados não | o foram preenchidos: |
| Re              | elatório de vistoria<br>- Falta o preenchimento do      | os dados.                    |                       |                              |                      |                      |
| Ca              | dastro de fotos do terreno<br>- Deve conter no mínimo 3 | o<br>fotos do terreno.       |                       |                              |                      |                      |
| PI              | anilha orçamentária<br>- Falta o preenchimento do       | os dados.                    |                       |                              |                      |                      |
| Cr              | onograma físico-financeir<br>- Falta o preenchimento do | o<br>os dados.               |                       |                              |                      |                      |
| De              | - Falta o preenchimento do                              | os dados.                    |                       |                              |                      |                      |

Figura 38 - Verificar pendências

Ao clicar no ícone interactor diretamente na tela onde está a pendência, os dados não informados devem então ser preenchidos.

Quando não houver mais pendências, clicar em

Enviar para análise

Na tela da aba "Enviar para análise", onde aparecia "estado atual – Em cadastramento", deverá aparecer "Em análise".

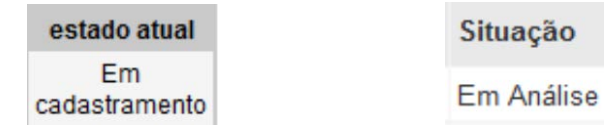

Figura 39 – Após enviar para análise, situação da obra passa de "Em cadastramento" para "Em Análise"

## 8. Análise de Engenharia

Esta aba será utilizada apenas pela equipe de análise de engenharia do FNDE, e nela serão colocadas às informações e apontadas as pendências, caso haja, referentes a todos os itens analisados.